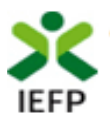

# **Emprego Interior MAIS**

# Guia de Apoio à apresentação de candidaturas

Atualizado em 02.05.2023

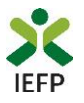

### ÍNDICE

| Procedimentos de candidatura                                                                                                    | 3 |
|----------------------------------------------------------------------------------------------------|---|
| Efetuar o registo como utilizador e/ou como utente                                                                                       | 3 |
| Preencher e submeter o formulário de candidatura                                                                                         | 3 |
| Escolher o perfil de utilização                                                                                                    | 3 |
| Acesso ao formulário de candidatura                                                                                                    | 4 |
| Preencher e submeter o formulário de candidatura                                                                                         | 5 |
| Consulta de Candidaturas14                                                                                                    | 4 |
| ANEXOS                                                                                                    | 5 |
| ANEXO 1 - Procedimentos de registo no portal iefponline1                                                                                 | 7 |
| ANEXO 2 - Procedimentos de registo de utente no portal iefponline                                                                        | 2 |
| ANEXO 3 - Procedimentos para autorização do IEFP para consulta nos portais da Administração Tributária<br>e Aduaneira e Segurança Social | 5 |

Para resposta a dúvidas ou pedidos de esclarecimentos:

Centro de Contacto - telefones: 300 010 001 ou 215 803 555 (todos os dias úteis, das 9h00 às 19h00)

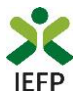

#### Procedimentos de candidatura

Para apresentação de candidatura é necessário efetuar os seguintes procedimentos no portal iefponline:

#### Efetuar o registo como utilizador e/ou como utente

Para apresentação de candidatura <u>deve estar registado no portal iefponline</u> como **utilizador** e como **utente**.

Caso não esteja registado no portal deverá, em primeiro lugar, efetuar os procedimentos descritos no anexo 1 deste documento.

Após conclusão do registo no portal como utilizador é ainda necessário registar-se no mesmo como utente seguindo os passos descritos no <u>anexo 2</u> deste documento.

#### Importante! – Registo no iefponline

A partir de 1 de outubro de 2020 deve efetuar a autenticação no iefponline com as credenciais da Segurança Social Direta. Caso ainda não tenha senha solicite a sua. Pode também ainda efetuar autenticação por Cartão de Cidadão e Chave Móvel Digital.

### Importante! – Inscrição para emprego no IEFP – Desempregados e Empregados à procura de novo emprego

Se estiver desempregado ou empregado à procura de novo emprego, deve verificar o estado da sua inscrição para emprego no IEFP. A inscrição no IEFP deve estar ativa, à data da candidatura ou da celebração do contrato de trabalho ou da criação do próprio emprego, caso tenha sido anterior à candidatura. Assim, recomenda-se que confirme essa situação na área de gestão no lefponline e, se necessário, atualize a inscrição no lefponline ou, em alternativa, no Serviço de Emprego."

#### Preencher e submeter o formulário de candidatura

A apresentação de candidatura é efetuada no iefponline, efetuando os procedimentos a seguir descritos.

#### Escolher o perfil de utilização

Após entrar no portal e efetuar a autenticação, deve escolher o perfil de utilização como candidato:

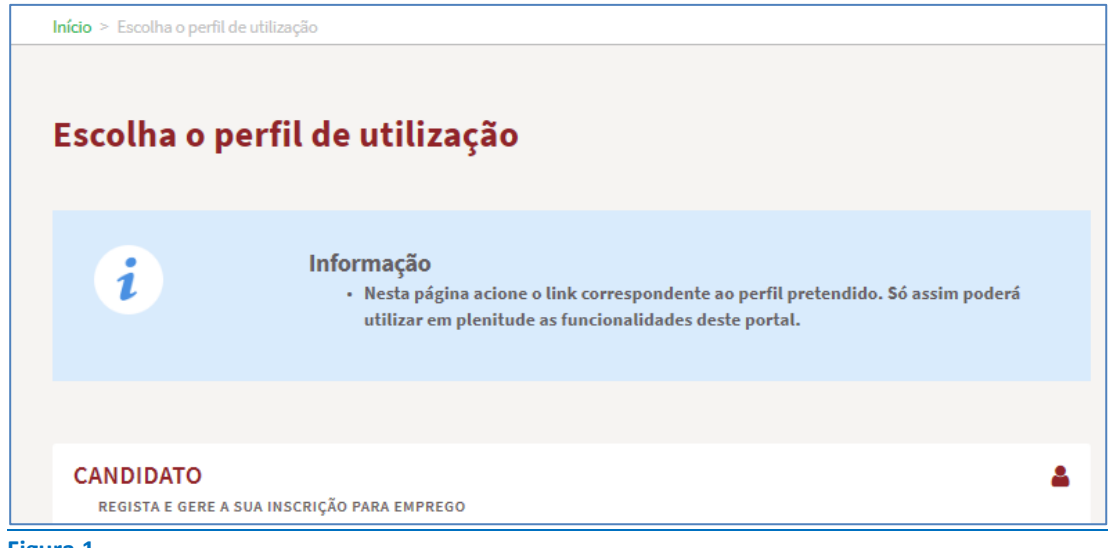

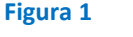

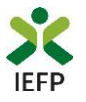

#### Acesso ao formulário de candidatura

Para acesso ao respetivo formulário (disponível na página da medida), após ter escolhido o perfil de utilização como candidato, pode efetuar um dos seguintes procedimentos:

e. de Na área de gestão, escolher a opção candidaturas e apoios, "clicar" no símbolo • seguida escolher a medida:

| Área de Gestão          | Candidaturas a Apoios                                    |
|-------------------------|----------------------------------------------------------|
| • Vista Geral           |                                                          |
| Comunicações            | Emprego Interior MAIS                                    |
| Meus Currículos         | Emprego Interior MAIS Financiamento de Produtos de Apoio |
| inhas Ofertas           | Ano Estado Cheque-Formação                               |
| 🖪 Candidaturas a Apoios | Regresso de Emigrantes a Portugal                        |

Figura 2

Início > Área de Gestão > Candio

#### OU

Através da opção Apoios e Incentivos / Emprego, na medida, clicar em «Mais informação»: X iefponline Cidadão Empregador Apoios & Incentivos Consentimento ALERTAS

| Apoios &<br>Incentivos | ATIVAR.PT<br>Medidas COVID-19<br>Emprego |  |
|------------------------|------------------------------------------|--|
|                        | Formação                                 |  |
|                        | Estágios                                 |  |
|                        | Outros Apoios                            |  |

Figura 3

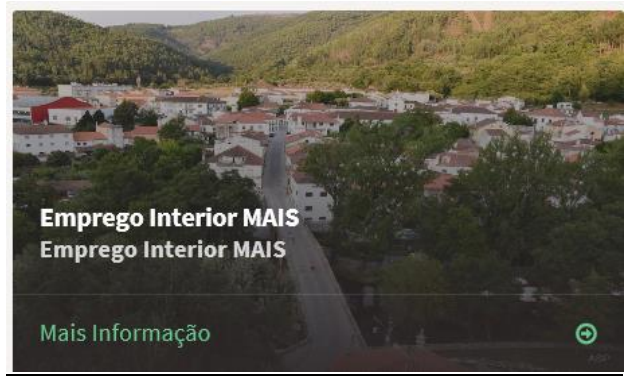

Figura 4

Na página da medida, deve clicar no botão "Submeter candidatura":

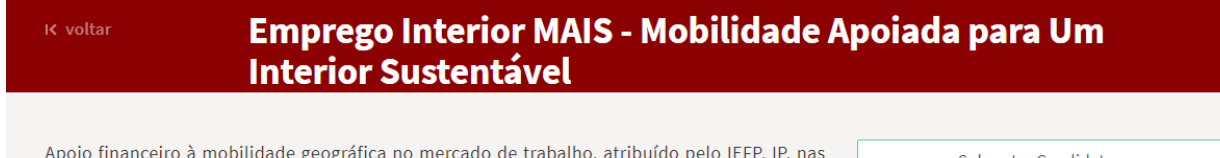

Apoio financeiro à mobilidade geográfica no mercado de trabalho, atribuído pelo IEFP, IP, nas seguintes modalidades:

Submeter Candidatura

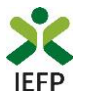

#### Preencher e submeter o formulário de candidatura

No topo do formulário de candidatura, tem o seguinte conjunto de opções:

| Emprego Interior MAIS                 |                         |
|---------------------------------------|-------------------------|
| Campos obrigatórios assinalados com 🔹 | Cancelar Validar Gravar |
| Figura 6                              |                         |

Estas opções permitem:

- Cancelar ao acionar este botão, o ecrã de candidatura é fechado e é aberta a página inicial do portal <u>iefponline</u>;
- Validar permite verificar se toda a informação obrigatória está preenchida;
- Gravar No decurso do preenchimento da candidatura pode gravar a informação que se encontra preenchida, acionando o botão gravar disponível no topo e no final do ecrã de candidatura, sendo de seguida emitida mensagem de sucesso da gravação da candidatura:

| Emp       | rego Interior MAIS           |
|-----------|------------------------------|
|           |                              |
| Campos ob | rigatórios assinalados com 🔹 |
| campos ob |                              |

São também efetuadas gravações automáticas da candidatura, de 5 em 5 minutos, não sendo emitida qualquer mensagem para o utilizador. Após gravação da candidatura e se a mesmo não for submetida **pode desistir ou retomar o seu preenchimento na sua área de gestão**, na vista geral:

| Continue o preenchimento da candidatura de Emprego Interior MAIS                                                                                                    |          |         |
|----------------------------------------------------------------------------------------------------|----------|---------|
| continue o precisimiento da canandatara de Emprego interior MAIS.                                                                                                    | O DES    | SISTIR  |
| ou<br>ravações Intermédias                                                                                                    |          |         |
| <b>Continue</b> o preenchimento da candidatura de Emprego Interior MAIS, gravado automaticam às 10:48:24 do dia 2023-04-28. Por favor verifique os dados da candidatura. | ente 🛛 😵 | DESISTI |

• Submeter – permite efetuar a submissão da candidatura.

A informação a preencher, no formulário de candidatura, encontra-se organizada pelos seguintes separadores:

| «        | <    | Identificação do Candidato | Agregado Familiar |     | Atividade Profissional /<br>Contrato | Mudança de Residência | > | >>> |
|----------|------|----------------------------|-------------------|-----|--------------------------------------|-----------------------|---|-----|
| Document | ação | Declaração/Submissão       | >                 | >>> |                                      |                       |   |     |
| Figura 9 |      |                            |                   |     |                                      |                       |   |     |

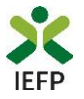

Todos os campos de preenchimento obrigatório encontram-se identificados com o símbolo \*

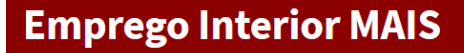

Campos obrigatórios assinalados com \* Figura 10

A primeira parte do formulário é constituída por informação que identifica o candidato, estando parte da mesma já preenchida com os dados do seu registo de Utente (campos sombreados a cinzento conforme exemplo abaixo):

| IDENTIFICAÇÃO DO CANDIDATO |             |                    |
|----------------------------|-------------|--------------------|
| NOME                       |             |                    |
| NISS                       | NIF         | DATA DE NASCIMENTO |
| TIPO DOC. IDENTIF.         | N.* DE DOC. |                    |
| VÁLIDO ATÉ                 |             |                    |
| TLM.                       | TLF.        |                    |
| EMAIL                      |             |                    |

#### Figura 11

A informação a preencher, relativa a esta primeira parte do formulário, é a que seguir se identifica, estando sinalizada com o sinal \*:

| Sel   | ecione |  | ~ |  |
|-------|--------|--|---|--|
|       |        |  |   |  |
| BAN 🖈 |        |  |   |  |

Confirmo que os meus dados de identificação e de contacto estão completos e atualizados e que foram devidamente alterados, nos casos em que estavam incompletos e/ou desatualizados \*

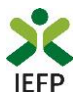

Se indicar que realizou um estágio em território do interior, deve ainda indicar se foi realizado no âmbito de medida desenvolvida pelo IEFP, o local de realização do estágio, a localização da sua residência aquando do início do estágio, e a data de fim do estágio:

| O ESTÁGIO FOI REALIZADO NO ÂMBITO DE MEDIDA DESENVO | LVIDA                           |                   |
|-----------------------------------------------------|---------------------------------|-------------------|
| PELO IEFP? *                                        |                                 |                   |
| Selecione                                           | v                               |                   |
| LOCALIZAÇÃO DO ESTÁGIO 🔸                            |                                 |                   |
| DISTRITO *                                          | CONCELHO *                      | FREGUESIA *       |
| Selecione                                           | <ul> <li>Selecione –</li> </ul> | ▼ - Selecione - ▼ |
| localização da residência quando iniciou o estágio  | *                               |                   |
| DISTRITO *                                          | CONCELHO *                      | FREGUESIA *       |
| Selecione                                           | <ul> <li>Selecione –</li> </ul> | ▼ Selecione ▼     |
| DATA DE FIM DO ESTÁGIO *<br>aaaa - mm - dd          |                                 |                   |

#### Figura 13

É também necessário preencher obrigatoriamente a informação abaixo, se tiver:

• Nacionalidade portuguesa:

| Selecione | $\overline{\mathbf{v}}$ |
|-----------|-------------------------|
|-----------|-------------------------|

Se indicar que foi emigrante, deve indicar também a data de saída de território nacional. Para ser abrangido por esta medida como "Ex-emigrante", a data de saída do território português não pode ser anterior a 31.12.2015:

| DATA DE SAÍD  | DA, DO E  | MIGRANT     | E, DO TE | RRITÓRIO |              | JÊS ★            |
|---------------|-----------|-------------|----------|----------|--------------|------------------|
| 2015          | -         | 12          | -        | 30       |              |                  |
| →A data de sa | aída do t | erritório p | ortuguês | não pod  | e ser anteri | ior a 31.12.2015 |
| Figura 15     |           |             |          |          |              |                  |

• Idade igual ou inferior a 30 anos, estiver inscrito no IEFP à procura de primeiro emprego e tiver nível de qualificação superior a 5.

| Selecione                  | *                                                             |                      |  |
|----------------------------|---------------------------------------------------------------|----------------------|--|
| ISTRITO 🔺                  | CONCELHO 🔹                                                    | FREGUESIA 🔹          |  |
| Selecione                  | ▼ Selecione                                                   | ▼ Selecione          |  |
| gura 16                    |                                                               |                      |  |
| gura 16<br>andidatura a em | <b>prego.</b><br>go à data de início do contrato / da criação | DO PRÓPRIO EMPREGO * |  |

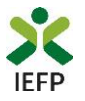

No separador seguinte é necessário indicar se se deslocou ou irá deslocar com algum membro do agregado familiar:

| *           | <                | ldentificação do Candidato     | Agregado Familiar   | Atividade Profissional /<br>Contrato | Mudança de Residência | > | » |
|-------------|------------------|--------------------------------|---------------------|--------------------------------------|-----------------------|---|---|
| AGREGAD     | O FAMILIAR       | QUE SE DESLOCA COM             | O CANDIDATO         |                                      |                       |   |   |
| DESLOCA(OU) | -SE PARA O INTER | RIOR COM ALGUM MEMBRO DO SEU A | GREGADO FAMILIAR? 🔺 |                                      |                       |   |   |
| Eiguro 1    | 0                |                                |                     |                                      |                       |   |   |

Figura 18

Caso indique que sim, deve preencher todos os campos abaixo sinalizados com \* e clicar no botão "Adicionar familiar":

| AGREGADO FAMILIAR QUE SE DESLOCA COM                   | O CANDIDATO                                   |                 |      |
|--------------------------------------------------------|-----------------------------------------------|-----------------|------|
| DESLOCA(OU)-SE PARA O INTERIOR COM ALGUM MEMBRO DO SEU | AGREGADO FAMILIAR? 🔹                          |                 |      |
| NONE *                                                 | DADENTESCO +                                  |                 |      |
|                                                        | Selecione                                     | <b>~</b>        |      |
| TIPO IDENTIFICAÇÃO \star                               | NRº DO DOCUMENTO DE IDENTIFICAÇÃO \star       |                 |      |
| Selecione 🔻                                            |                                               |                 |      |
| Adicionar Familiar                                     |                                               |                 |      |
| NOME GRAU PARENTESCO                                   | ТІРО ІВЕНТІРКАÇÃO Н <sup>а</sup> во восименто | ALTERAR/REMOVER |      |
|                                                        |                                               | Segui           | inte |

Figura 19

O separador seguinte diz respeito à Atividade Profissional / Contrato e a informação a preencher no mesmo varia em função da atividade profissional indicada no campo abaixo:

| «            | <               | Agregado Familiar   | Atividade Profissional /<br>Contrato | Mudança de Residência  | Documentação | > | >> |
|--------------|-----------------|---------------------|--------------------------------------|------------------------|--------------|---|----|
|              |                 |                     |                                      |                        |              |   |    |
| CARACTE      | ERIZAÇÃO E      | DA ATIVIDADE PROFIS | SIONAL                               |                        |              |   |    |
| ATIVIDADE PI | ROFISSIONAL *   |                     |                                      |                        |              |   |    |
| Trabalha     | dor independe   | nte                 |                                      | <b>•</b>               |              |   |    |
| Criação d    | o próprio empr  | ego                 |                                      |                        |              |   |    |
| Trabalhad    | dor independen  | ite                 |                                      |                        |              |   |    |
| Criação d    | e empresa       |                     |                                      |                        |              |   |    |
| Trabalho     | por conta de ou | itrem               |                                      | )CAL DE TRABALHO \star |              |   |    |
| Figura       | 20              |                     |                                      |                        |              |   |    |

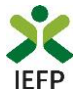

Assim, se indicar Criação de empresa terá de indicar informação relativa à empresa criada / a criar:

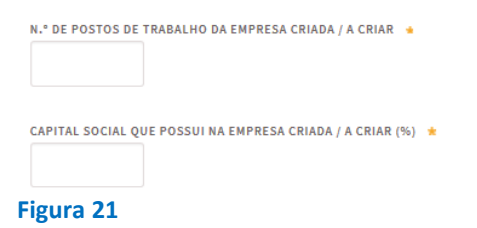

A informação sobre o contrato de trabalho e a entidade empregadora apenas consta do formulário de candidatura se indicar que a sua atividade profissional corresponde a trabalho por conta de outrem.

| CONTRATO DE TRABALHO (ATUAL / A CELEBI | RAR)             |         |
|----------------------------------------|------------------|---------|
| TIPO DE CONTRATO *                     |                  |         |
| Selecione                              | *                |         |
| NATUREZA DO CONTRATO *                 |                  |         |
| ENTIDADE EMPREGADORA                   |                  |         |
| NIPC *                                 | Pesquisar Limpar |         |
| NISS *                                 |                  |         |
| denominação social *                   |                  |         |
|                                        |                  |         |
| CÓDIGO DE ATIVIDADE *                  |                  |         |
|                                        |                  | Definir |

#### Figura 22

Quando a atividade profissional corresponde a trabalho por conta de outrem, se for indicado que a atividade é realizada à distância, deve ainda indicar se a entidade empregadora tem atividade registada em Portugal:

| A ENTIDADE EMPREGADORA TEM ATIVIDADE REGISTADA EM PORTUGAL? |   |
|-------------------------------------------------------------|---|
| Selecione                                                   | - |

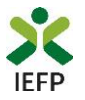

Se a entidade empregadora não tiver atividade registada em Portugal, apenas terá de indicar a designação da entidade empregadora e a atividade económica da mesma. ENTIDADE EMPREGADORA

| Não                  |           | *      |  |
|----------------------|-----------|--------|--|
| IIPC                 | Pesquisar | Limpar |  |
| ISS                  |           |        |  |
|                      |           |        |  |
| DENOMINAÇÃO SOCIAL 🔺 |           |        |  |
| DENOMINAÇÃO SOCIAL * |           |        |  |

Qualquer que seja a atividade profissional deve:

 Indicar se a atividade profissional é realizada à distância: A ATIVIDADE PROFISSIONAL É REALIZADA À DISTÂNCIA? \*

dd

mm

| Selecione                       | $\overline{\mathbf{v}}$ |
|---------------------------------|-------------------------|
| ⇔Campo obrigatório<br>Figura 25 |                         |

 Indicar a data de início de contrato ou da atividade (real / prevista) ou data de transferência do local de trabalho, bem como a data da celebração do contrato, da adenda ao contrato, do acordo de teletrabalho ou da criação do próprio emprego ou empresa:

| ļ | DATA DE INÍCIO D | E CO | ONTRATO OU D | A A | TIVIDADE (REAL | . / PREVISTA) OU DATA DE TRANSFERÊNCIA DO LOCAL DE TRABALHO \star              |   |
|---|------------------|------|--------------|-----|----------------|--------------------------------------------------------------------------------|---|
|   | aaaa             | ]-[  | mm           | -   | dd             |                                                                                |   |
|   |                  | ~    |              |     |                |                                                                                |   |
|   | DATA DA CELEBRA  | IÇÃ0 | DO CONTRAT   | ٢٥, | DA ADENDA AO   | CONTRATO, DO ACORDO DE TELETRABALHO OU DA CRIAÇÃO DO PRÓPRIO EMPREGO / EMPRESA | * |

| aaaa      |
|-----------|
| Figura 26 |

 Preencher toda a informação relativa à localização do posto de trabalho, da atividade, de criação do próprio emprego ou empresa. Note-se que são apenas apresentadas as freguesias consideradas como sendo um território do interior, nos termos da legislação aplicável.

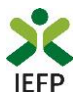

| LOCALIZAÇÃO DO POSTO DE TRAI | BALHO / DA ATIVIDADE / | DE CRIAÇÃO DO PRÓPR   | IO EMPREGO / EMPRESA     |
|------------------------------|------------------------|-----------------------|--------------------------|
|                              |                        | DE changino Do i horn | to Entitleoo / Entitleon |

| ENDEREÇO *      |            |             |  |
|-----------------|------------|-------------|--|
| CÓDIGO POSTAL * | Validar    |             |  |
| DISTRITO *      | CONCELHO * | FREGUESIA * |  |
|                 |            |             |  |

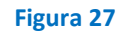

LOCALIZAÇÃO DA RESIDÊNCIA ANTERIOR

No separador "Mudança de Residência", deve indicar a localização da residência anterior:

| Fora de Portugal     | A |
|----------------------|---|
| Portugal Continental |   |
| Regiões Autónomas    |   |
| Fora de Portugal     |   |

#### Figura 28

Se a residência anterior se localizava em Portugal (Continental ou Regiões Autónomas) deve ainda preencher obrigatoriamente a informação abaixo:

| CÓDIGO POSTAL * | Val         | idar |             |   |
|-----------------|-------------|------|-------------|---|
| DISTRITO *      | CONCELHO *  |      | FREGUESIA ★ |   |
| Selecione       | ▼ Selecione | Ŧ    | Selecione   | ~ |

#### Figura 29

Relativamente à nova residência devem ser preenchidos obrigatoriamente todos os campos abaixo apresentados:

LOCALIZAÇÃO DA NOVA RESIDÊNCIA

| Selecione       |         | Ŧ |  |
|-----------------|---------|---|--|
| NDEREÇO *       |         |   |  |
| CÓDIGO POSTAL * | Validar |   |  |
|                 |         |   |  |

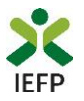

#### E também sobre a data de mudança de residência e os custos com a mesma:

DATA DA MUDANÇA DE RESIDÊNCIA

| aaaa         | - mm              | - dd              | •                            |
|--------------|-------------------|-------------------|------------------------------|
|              |                   |                   |                              |
| CUSTOS CO    | OM A MUDAN        | ÇA DE RESIDÍ      | NCIA                         |
| A MUDANÇA DE | RESIDÊNCIA IMPLIC | OU / IMPLICARÁ CU | OS COM TRANSPORTE DE BENS? * |

#### Figura 31

O penúltimo separador corresponde à documentação que deve ser anexada ao formulário em formato \*.pdf e não deve ultrapassar **2MB**:

| Descrição                                                                         | Documento           |
|-----------------------------------------------------------------------------------|---------------------|
| 1- Adenda ao contrato de trabalho                                                 | 🕹 Escolher Ficheiro |
| 2- Comprovativo da autorização de consulta pelo IEFP - Administração Tributária * | 🕹 Escolher Ficheiro |
| 3- Comprovativo da autorização de consulta pelo IEFP - Segurança Social *         | 🕹 Escolher Ficheiro |
| 4- Comprovativo da criação do próprio emprego / empresa                           | 🕹 Escolher Ficheiro |
| 5- Comprovativo de mudança de residência                                          | 🕹 Escolher Ficheiro |
| 6- Comprovativo de situação de emigrante                                          | 🕹 Escolher Ficheiro |
| 7- Comprovativo do agregado familiar                                              | 🕹 Escolher Ficheiro |
| 8- Contrato de Trabalho                                                           | 🕹 Escolher Ficheiro |
| 9- Cópia do acordo de prestação de teletrabalho                                   | 🕹 Escolher Ficheiro |
| 10- Declaração comprovativa da transferência de local de trabalho                 | 🕹 Escolher Ficheiro |
| 11- Declaração da Situação Regularizada - Administração Tributária 🔺              | 🕹 Escolher Ficheiro |
| 12- Declaração da Situação Regularizada - Segurança Social \star                  | 🕹 Escolher Ficheiro |
| 13- Declaração de conclusão do estágio                                            | 🕹 Escolher Ficheiro |

Figura 32

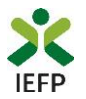

#### A documentação deve ser anexada nas seguintes situações:

| Tipo de documento                                                                                                    | Obrigatório anexar?                                                                                                    |
|----------------------------------------------------------------------------------------------------|----------------------------------------------------------------------------------------------------|
| Cópia do contrato de trabalho, de<br>adenda ao contrato de trabalho ou<br>declaração comprovativa da<br>transferência de local de trabalho;<br>Documento comprovativo da criação do | Se à data da apresentação da candidatura, o contrato ou próprio emprego ou empresa já<br>tiverem tido início                                |
| próprio emprego ou empresa                                                                                                    |                                                                                                    |
| Cópia do acordo de prestação de<br>teletrabalho ou adenda ao contrato de<br>trabalho                                                                                                | Se a atividade profissional corresponde a trabalho por conta de outrem e for realizada à distância, e se o contrato já tiver sido celebrado |
| Comprovativo da mudança de<br>residência                                                                                                    | Quando a mudança de residência ocorrer antes da data de submissão da candidatura                                                            |
| Declaração de não dívida perante a<br>Autoridade Tributária e Aduaneira                                                                                                    | Pelo menos um destes documentos                                                                                                    |
| Autorização de consulta online da<br>situação contributiva perante a<br>Autoridade Tributária e Aduaneira e a<br>segurança social                                                   |                                                                                                    |
| Declaração de não dívida à segurança<br>social                                                                                                    | Pelo menos um destes documentos                                                                                                    |
| Autorização de consulta online da<br>situação contributiva perante a<br>Segurança Social                                                                                            |                                                                                                    |
| Comprovativo de situação de emigrante                                                                                                    | Se tiver nacionalidade portuguesa e tiver indicado que foi emigrante                                                                        |
| Comprovativo da composição do<br>agregado familiar                                                                                                    | Nos casos em que no formulário de candidatura foi indicado que há membros do agregado<br>familiar que se deslocam com o candidato           |
| Declaração de conclusão do estágio                                                                                                    | Se tiver sido realizado um estágio não enquadrado nas medidas desenvolvidas pelo IEFP                                                       |

**Importante!** – Em alternativa à apresentação, na candidatura, das certidões regularizadas perante a Segurança Social e a Autoridade Tributária e Aduaneira poderá conceder autorização ao IEFP para consulta da sua situação perante estes organismos.

Essa autorização requer que efetue, obrigatoriamente, os procedimentos descritos no anexo 3 deste Guia.

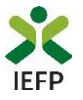

Por último, é necessário sinalizar que leu e assume a veracidade das informações do formulário de candidatura.

| *                           | <                               | Atividade Profissional /<br>Contrato                                 | Mudança de Residência               | Documentação               | Declaração/Submissão                      | >                  | >>        |
|-----------------------------|---------------------------------|----------------------------------------------------------------------|-------------------------------------|----------------------------|-------------------------------------------|--------------------|-----------|
| 0 subscrite                 | or declara:                     |                                                                      |                                     |                            |                                           |                    |           |
| A) A veracio                | lade das infor                  | mações constantes deste formu                                        | ilário de candidatura e desta d     | eclaração;                 |                                           |                    |           |
| B) Que reúr                 | ne as condiçõ                   | es de acesso previstas na regula                                     | mentação desta medida;              |                            |                                           |                    |           |
| C) Ter conh                 | ecimento e ci                   | umprir os requisitos previstos er                                    | m regulamentação e no respet        | ivo termo de aceitação da  | a decisão;                                |                    |           |
| D) Ter conh                 | ecimento que                    | e a informação que consta na ca                                      | ndidatura determina os apoio        | s a conceder, bem como a   | a decisão da candidatura;                 |                    |           |
| E) Ter a situ               | Jação contrib                   | utiva regularizada perante a adr                                     | ninistração tributária e a segu     | rança social;              |                                           |                    |           |
| F) Ter a sua<br>Formação F  | situação reg<br>Profissional, I | ularizada no que respeita a apoi<br><sup>p</sup> ;                   | os públicos, independenteme         | nte da sua natureza e obje | etivos, designadamente os concedidos p    | elo Instituto do I | Emprego e |
| G) Compro<br>tenha anex     | meter-se a co<br>ado a respetiv | nceder, através do portal das fin<br>va declaração nesta candidatura | anças, autorização ao IEFP, IP<br>; | para consulta on-line da   | situação contributiva perante a administ  | ração fiscal, cas  | o não     |
| H) Autoriza                 | rolEFP, IP a p                  | proceder à consulta da situação                                      | regularizada perante a segura       | nça social, caso não tenh  | a anexado a respetiva declaração nesta c  | andidatura;        |           |
| I) Autorizar<br>situação co | os serviços o<br>ntributiva reg | ompetentes da segurança social<br>;ularizada;                        | l a comunicar ao IEFP, IP a info    | rmação relevante para ef   | eitos de concessão do apoio requerido, i  | ncluindo sobre a   | isua      |
| J) Ter conh<br>subscrição   | ecimento que<br>deste serviço   | o IEFP, IP pode utilizar o serviç                                    | o de notificações eletrónicas n     | as comunicações relativa   | is à presente candidatura, pelo que subsc | reve e mantém      | a         |
| 🗌 Li e assu                 | imo a veració                   | lade das informações                                                 |                                     |                            |                                           |                    |           |
| igura 33                    |                                 |                                                                      |                                     |                            |                                           |                    |           |

Após preenchimento de toda a informação obrigatória, deve carregar no botão "Submeter". Caso não existam erros de preenchimento é emitida a mensagem de confirmação abaixo apresentada:

| Vai submeter uma candidatura à medida Emprego Interior MAIS.<br>Deseja prosseguir? |              |  |  |  |
|------------------------------------------------------------------------------------|--------------|--|--|--|
| Figura 34                                                                          | Sim Cancelar |  |  |  |

Se escolher "Prosseguir", a candidatura é submetida, com indicação do número respetivo:

| Sucesso na o | candidatura                                                                 | Ø |
|--------------|-----------------------------------------------------------------------------|---|
|              | Emprego Interior MAIS                                                       |   |
| A candida    | 🔮<br>tura foi submetida com sucesso, tendo-lhe sido atribuída o nº 1439073. |   |
|              | Voltar à página de Candidaturas e Apoios                                    |   |
| Figura       | 135                                                                         |   |

**Importante!** Se já tiver submetido uma candidatura para esta medida, **ao submeter uma nova candidatura, a anterior é automaticamente invalidada** se estiver no Estado Submetido. Assim, nesses casos, na submissão de nova candidatura é emitida mensagem conforme exemplo abaixo:

| Já submeteu candidatura em <b>20</b><br>submeter nova candidatura, <b>a a</b><br>prosseguir? | 020-08-12, com id 143907<br>Interior será invalidada. I | <b>3</b> . Se<br>Deseja<br>Sim Cancelar |
|----------------------------------------------------------------------------------------------|---------------------------------------------------------|-----------------------------------------|
| Emprego Interior MAIS – Guia de Apoio à apresentação de candidatura                          | VOLTAR AO ÍNDICE                                        | Página 14 de 26                         |

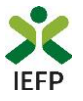

#### **Consulta de Candidaturas**

Na opção «Candidaturas e Apoios» são apresentadas todas as candidaturas que submeter para esta medida, podendo visualizar o seu conteúdo, imprimir a candidatura ou anexar documentos à mesma:

| Áı | ea de Gestão          |                 |        |           |         |                  |              |
|----|-----------------------|-----------------|--------|-----------|---------|------------------|--------------|
|    |                       | Emprego Interio | r MAIS |           |         |                  |              |
| ©  | Vista Geral           | Ano             | E      | stado     |         |                  |              |
| ų  | Comunicações          |                 |        |           | -       | Pesquisar Limpar |              |
|    | Meus Currículos       |                 |        |           |         |                  |              |
| -  | Minhas Ofertas        | ID CANDIDATURA  | ANO    | ESTADO    | SUBFASE |                  |              |
|    | Candidaturas a Apoios | 1814081         | 2023   | Submetido |         |                  | • VISUALIZAR |
| đ  | Emprego               |                 |        |           |         |                  |              |
| d  | Declaração            |                 |        |           |         |                  | DOCUMENTOS   |

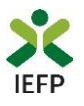

# ANEXOS

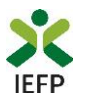

### ANEXO 1 - Procedimentos de registo no portal iefponline

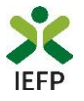

O registo no portal <u>iefponline</u> é efetuados através da autenticação Segurança Social Direta (SSD), de acordo com os procedimentos a seguir descritos:

| <b>X iefp</b> Online Cidadão Empregador Apoios & Incentivos RGPD                                                                         | Entrar           | Registe-se |
|----------------------------------------------------------------------------------------------------|------------------|------------|
| Cidadão Empregador Apoios & Incentivos RGPD                                                                                              | Entrar Registe-s |            |
| Inicio > Autenticação                                                                                                    |                  |            |
| Registo com<br>Segurança Social Direta<br>Registe-se utilizando as suas credenciais da Segurança Social Direta<br>ou Autenticacão.COV.PT |                  |            |
| Segurança Social Direta                                                                                                    |                  |            |
| Está a solicitar autenticação à Segurança Social Direta.                                                                                 |                  |            |
| Os seguintes dados serão transmitidos para a realização deste serviço:<br>• NISS                                                         |                  |            |
| Cancelar Confirmar                                                                                                    |                  |            |
| igura 37                                                                                                    |                  |            |

De seguida, é redirecionado para a página de autenticação da Segurança Social Direta:

| SEGURANÇA SOCIAL                         |                                     |
|------------------------------------------|-------------------------------------|
| Aceda com                                |                                     |
| 0                                        |                                     |
| Palavra-chave                            |                                     |
| Avise-me antes de entrar noutros sites.  | Quer registar-se pela primeira vez? |
| Perdi a palavra-chave                    | É rápido e simples.                 |
| Entrar                                   | Efetuar Registo                     |
| Também pode aceder com                   |                                     |
| autentique-se aqui<br>AUTENTICAÇÃO.GOVPT |                                     |
|                                          | Mais informação                     |

Figura 38

**Importante!** Caso não tenha senha na Segurança Social Direta deve escolher a opção de registo e aguardar o envio da senha via correio postal.

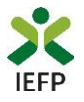

Após autenticação é redirecionado para a página de novo registo de utilizador para confirmar o seu email:

|                                                                                                    | TTP-TRATER |
|----------------------------------------------------------------------------------------------------|------------|
| Atenção     Mante podrei utilizar na condencias de sexua (stilizador/palacor-chave) que já licha em netemprego gor pt para se     autorizar |            |
| ampos obrigatórios assinalados com 🌟<br>onfirme se os dados preenchidos nos separadores se encontram corretos                               |            |
| 1 Dados de Utilizador                                                                                                    | I BE       |
| OME + -                                                                                                    |            |
| 55 a                                                                                                    | Child Ca   |
| NDEREÇO DE E-MALI VÁLIDO •                                                                                                    |            |
| DINTIENAR CONTACTO •                                                                                                    |            |
|                                                                                                    |            |
| Registar                                                                                                    |            |

Figura 39

Recebe mensagem de confirmação de registo com indicação de envio de confirmação para o e-mail:

| Registo criado co                                                                                                    | m sucess | o!       |  | 0 |
|----------------------------------------------------------------------------------------------------|----------|----------|--|---|
| O seu registo foi efetuado com sucesso. Enviamos para a sua caixa de correio eletrón<br>email para confirmação do registo. |          |          |  |   |
| Caso não receba o email de confirmação verifique no Spam, ou carregue no botão de<br>reenviar para receber novo email.     |          |          |  |   |
|                                                                                                    | E        |          |  |   |
|                                                                                                    |          |          |  |   |
|                                                                                                    | Voltar   | Reenviar |  |   |
| ra 40                                                                                                    |          |          |  |   |

No seu e-mail, deve confirmar o link enviado para confirmação do registo no iefponline:

Está prestes a concluir a criação do seu registo de utilizador no lefponline.

De modo a confirmar o seu registo carregue <u>aqui</u>.

Em caso de dúvidas, questões ou comentários, por favor contacte-nos através

- Do Centro de Contacto 300 010 001 ou 215 803 555 (disponível todos os dias úteis, das 9 às 19 horas)
- Da página <u>e-Balcão</u>, disponível no portal do IEFP.

Este email foi enviado por um sistema automático.

Por favor, não responda a este email. Obrigado

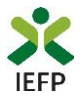

Após confirmação do registo, surge a mensagem abaixo, na qual deve clicar em "Entrar":

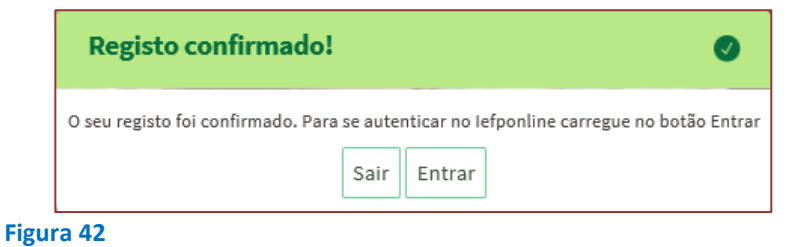

Volta a selecionar a opção de <u>autenticação na Segurança Social Direta</u> e confirma a mensagem abaixo apresentada

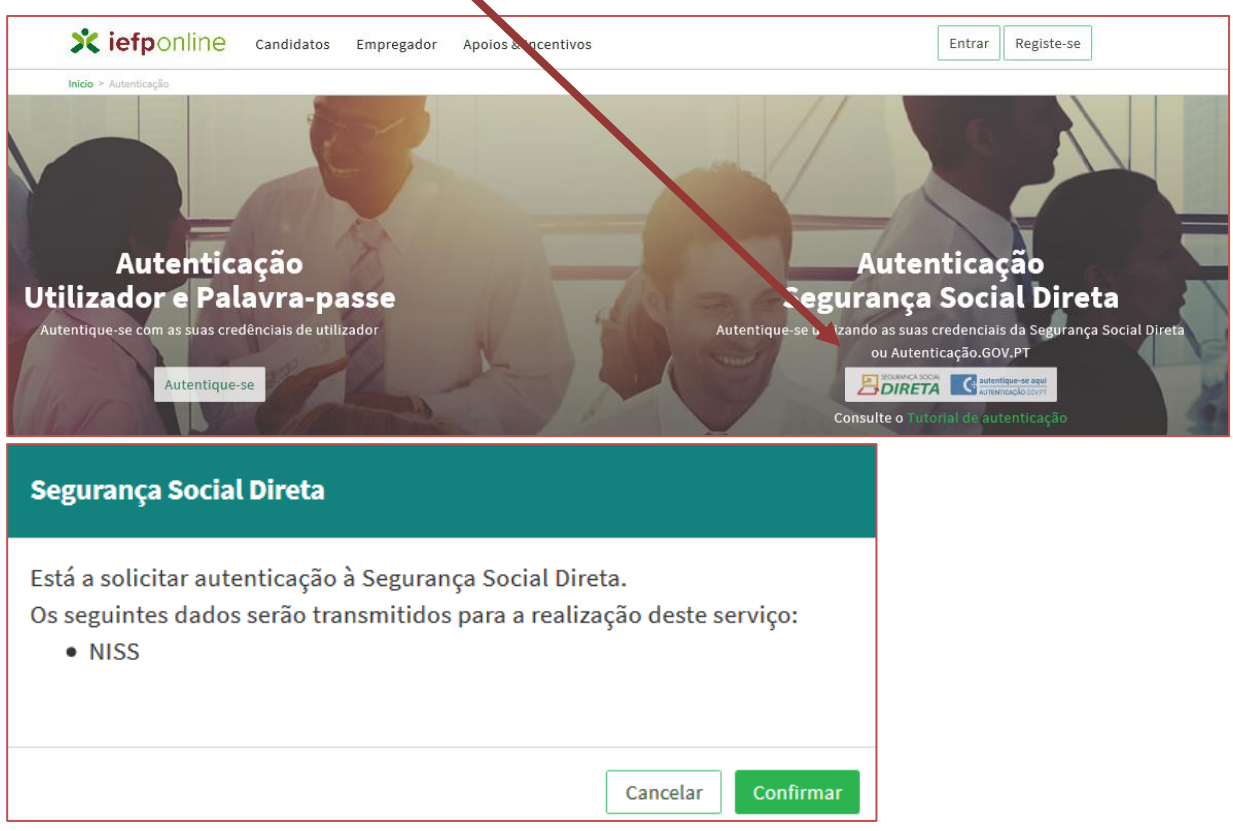

#### Figura 43

De seguida, visualiza a informação referente ao seu perfil, devendo clicar em «<u>Registe-se como</u> candidato»:

| Escolha o perfil de utilização                                                                                                    |                       |
|----------------------------------------------------------------------------------------------------|-----------------------|
| informação<br>• Nesta página acione o link correspondente ao perfil pretendid<br>utilizar em plenitude as funcionalidades deste portal. | o. 5ó assim poderá    |
| CANDIDATO<br>Regista e gure a sua inscrição para emprego                                                                                |                       |
| É um Candidato? Encontre e candidate-se às melhores ofertas.<br>Dé o primeiro passo para uma nova carreira.                             | ate-se como candidato |

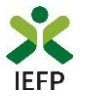

É-lhe apresentado o ecrã seguinte no qual deve preencher toda a informação solicitada:

| Novo Registo de Candidato                                                                  |                                    |                                                                                                    |  |
|--------------------------------------------------------------------------------------------|------------------------------------|----------------------------------------------------------------------------------------------------|--|
| Campos obrigatórios assinalados com<br>Confirme se os dados preenchidos se encontram corre | tos                                |                                                                                                    |  |
| NOME .                                                                                     | •                                  |                                                                                                    |  |
| TESTE 2                                                                                    |                                    |                                                                                                    |  |
| NISS .                                                                                     | NIT                                |                                                                                                    |  |
| NACIONALIDADE +                                                                            | PAÍS DE RESIDÊNCIA+                | 1500                                                                                                    |  |
| PORTUGAL -                                                                                 | PORTUGAL                           | DANK                                                                                                    |  |
| TIPO DE DOCUMENTO DE IDENTIFICAÇÃO +                                                       | N. BO DOCUMENTO DE IDENTIFICAÇÃO : |                                                                                                    |  |
| Cartão do Cidadão -                                                                        |                                    |                                                                                                    |  |
| TELEMÓVEL                                                                                  |                                    |                                                                                                    |  |
| Número de telemóvel                                                                        | Não Possul                         | and the second design of the second design of the second design of the second design of the second design of the |  |
| confirmar telemövel<br>Nümero de telemövel                                                 |                                    |                                                                                                    |  |
|                                                                                            |                                    | Man /                                                                                                    |  |

Figura 45

Após concluir o preenchimento da informação solicitada, na sua área de gestão irá surgir o seu nome. Clique em cima do seu nome e será direcionado para a página abaixo:

| scolha o perfil de utilização                                                                            |                        |
|----------------------------------------------------------------------------------------------------|------------------------|
| Atenção<br>• Esta pégina permite-lhe escolher o perfil que pretende utilizar no site do lefpoline        |                        |
| CANDIDATO<br>Regista e gere a sua inscrição para emprego                                                 | 4                      |
| um Candidato? Encontre e candidate-se às melhores<br>fertas. Dê o primeiro passo para uma nova carreira. | iste-se como candidato |
| EMPREGADOR<br>Regista e gere estabelecimentos da entidade e seus representantes                          |                        |
| É um Empregador? Registe a sua entidade empregadora e<br>aça a gestão dos seus estabelecimentos.         | Registe Empregador     |

Figura 46

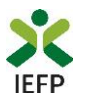

### ANEXO 2 - Procedimentos de registo de utente no portal iefponline

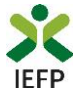

#### Após efetuar a sua autenticação no portal iefponline e escolher o perfil de candidato

| Escolha o perfil de utilização                                                                              | STATES STATES |
|----------------------------------------------------------------------------------------------------|---------------|
| Atenção         • Esta pégine permite-lhe escolher o perfii que pretende utilizer no site do lefpoline      |               |
| CANDIDATO                                                                                                   |               |
| É um Candidato? Encontre e candidate-se às melhores<br>ofertas. Dê o primeiro passo para uma nova carreira. |               |

#### Figura 47

tem acesso à sua área de gestão, na qual pode criar o seu registo de utente:

| Án                                                                                                    | eo de Gestão                                                                                                    | Vista Geral                                                                                                    |
|----------------------------------------------------------------------------------------------------|----------------------------------------------------------------------------------------------------|----------------------------------------------------------------------------------------------------|
| <ul> <li>1</li> <li>1</li></ul> | Vista Geral<br>Comunicações<br>Meus Currículos<br>Minhas Ofertas<br>Candidaturas a Apoios<br>Pedidos de Contacto<br>Asendamento Online | <ul> <li>i. efetuar a gestão do(s) seu(s) currículos. O portal lefponline possibilita a criação, visualização, alteração e anulação de currículo(s). Ao criar o primeiro currículo, este será considerado como principal e ficará disponível para consulta por parte de potenciais empregadores. A criação de outros currículos, permite-lhe ajustar os dados ás suas necessidades, podendo ainda indicar que um determinado currículo passa a ser o principal;</li> <li>registar-se como candidato(a) a emprego, tendo, para tal, registar previamente os seus dados pessoais ou dados de Utente. Depois de registar-se como candidato(a) a emprego, poderá, designadamente, candidatar-se a ofertas de emprego ou requerer prestações de desemprego;</li> <li>Caso resida fora de Portugal pode igualmente registar-se como candidato a emprego e candidatar-se às ofertas de emprego disponíveis neste portal.</li> </ul> |
|                                                                                                    | Dê-nos a sua opinião                                                                                                    | <b>Criação</b> do registo de utente.                                                                                                    |

#### Figura 48

O formulário de utente é composto por 3 separadores, estando os campos de preenchimento obrigatório assinalados com um asterisco e a amarelo.

| Atualização de Dados Pessoais                                                                                                    |                                                                                                    |                                                                                                    |  |  |  |
|----------------------------------------------------------------------------------------------------|----------------------------------------------------------------------------------------------------|----------------------------------------------------------------------------------------------------|--|--|--|
| informação<br>Nesta página deverá completar os seus dados pessoais de modo a concluir o registo ou atualizá-los caso seja necessário. Por favor, tenha atenção aos campos de<br>preenchimento obrigatório. |                                                                                                    |                                                                                                    |  |  |  |
| i com ★                                                                                                    |                                                                                                    | Cancelar Submeter                                                                                                    |  |  |  |
| 2 Dados Contacto                                                                                                    | 3 Dados Adicionais                                                                                                    |                                                                                                    |  |  |  |
| NOME .                                                                                                    |                                                                                                    |                                                                                                    |  |  |  |
| NI# •<br>225                                                                                                    | NESS •                                                                                                    |                                                                                                    |  |  |  |
| NACIONALIDADE * PORTUGAL                                                                                                    | INDIQUE A SUA LÍNGUA MATERNA PORTUGUÊS                                                                                                    |                                                                                                    |  |  |  |
| GUINÉ-BISSAU                                                                                                    | SEX0 *<br>Feminino *                                                                                                    |                                                                                                    |  |  |  |
|                                                                                                    | de Dados Pessoais everá completar os seus dados pessoais de modo a concluir obrigatório.  a com *  2 Dados Contacto  NOME *  GENA :  NIF *  225   NACIONALIDADE *  PORTUGAL  *  AUTURALIDADE *  GUINÉ-BISSAU  * | de Dados Pessoais everá completar os seus dados pessoais de modo a concluir o registo ou atualizá-los caso seja necessário. Por favor, tenha a obrigatório. a com *  2 Dados Contacto 3 Dados Adicionais  NOME *  GENA : NISS * 118: NISS * 118: NISS * 118: NISS * PORTUGAL PORTUGAL PORTUGAL PORTUGUÉS * |  |  |  |

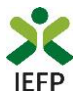

É possível gravar o registo de utente sem o finalizar, assim como proceder a validações intermédias durante o seu preenchimento.

Após a conclusão com sucesso do seu registo de utente, visualiza a mensagem de sucesso abaixo ilustrada, podendo prosseguir para a inscrição para emprego ou regressar à sua Área de Gestão para realização de outros procedimentos, nomeadamente efetuar a apresentação de candidatura ao Financiamento de Produtos de Apoio.

#### **Registo Utente**

O seu registo como utente foi atualizado com sucesso.

Caso pretenda inscrever-se como candidato a emprego (nomeadamente, para poder vir a beneficiar do subsídio de desemprego e/ou candidatar-se a todas as ofertas disponíveis neste portal), deverá fornecer um conjunto de dados adicionais através deste link.

Se desejar pode também regressar à sua Área de Gestão.

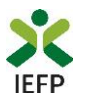

## ANEXO 3 - Procedimentos para autorização do IEFP para consulta nos portais da Administração Tributária e Aduaneira e Segurança Social

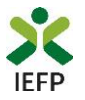

Para conceder <u>autorização ao IEFP para consulta nos portais da Administração Tributária e Aduaneira e Segurança</u> <u>Social</u>, deve **obrigatoriamente efetuar os seguintes procedimentos:** 

#### Administração Tributária e Aduaneira

- Após ter entrado no site da Administração Tributária www.portaldasfinancas.gov.pt, deve registarse (caso ainda não o tenha feito). Se já possui a Senha de Acesso deve introduzir os seus dados (N.º Contribuinte e Senha)
- O consentimento é dado a cada Entidade Pública, de forma expressa e inequívoca, indicando o Número de Identificação de Segurança Social (NISS) ou Número de Identificação Fiscal (NIF) dessa entidade. Para tal deve preencher a caixa disponibilizada para o efeito com o NIF do IEFP, IP 501442600 e autorizar.

#### Segurança Social

- Após ter entrado no site da Segurança Social Direta (<u>https://app.seg-social.pt/sso/login?service=https%3A%2F%2Fapp.seg-social.pt%2Fptss%2Fcaslogin</u>), deve registar-se (caso ainda não o tenha feito). Se já possui a Senha de Acesso deve introduzir os seus dados (NISS e Palavra-chave).
- Na área de gestão escolher Pedidos
- Aceder ao Link Autorização a Entidades Públicas, Consentimento de Consulta Contributiva.
- O consentimento é dado a cada Entidade Pública, de forma expressa e inequívoca, indicando o Número de Identificação de Segurança Social (NISS) ou Número de Identificação Fiscal (NIF) dessa entidade. Para tal deve preencher a caixa disponibilizada para o efeito em Iniciar preenchimento. NISS do IEFP, IP – 20004566133 Ou NIF do IEFP, IP 501442600 e confirmar.